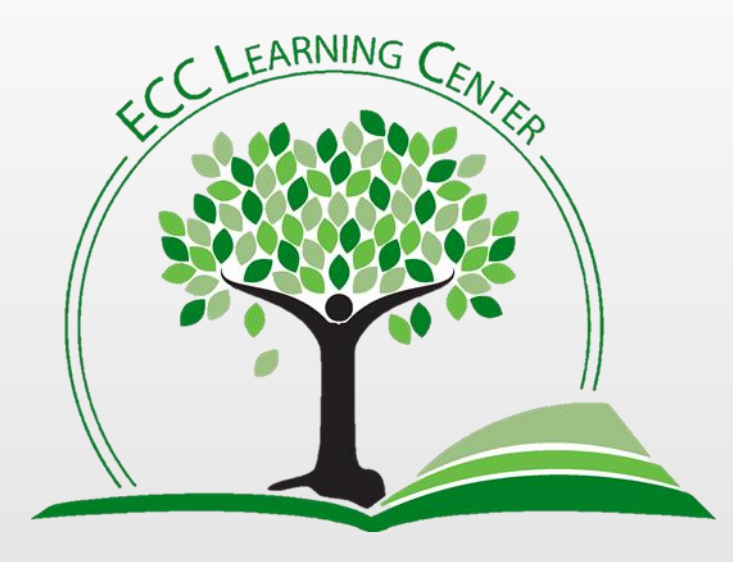

TI 84 Calculator, Get Me Out of Here! QUIT, CLEAR, Reset

When stuck in whatever...

## If these following suggestions do not work, try to just turn the calculator **OFF** & then back **ON** again.

636/584-6688

General\_tutoring@eastcentral.edu C

**Click to advance the slide** 

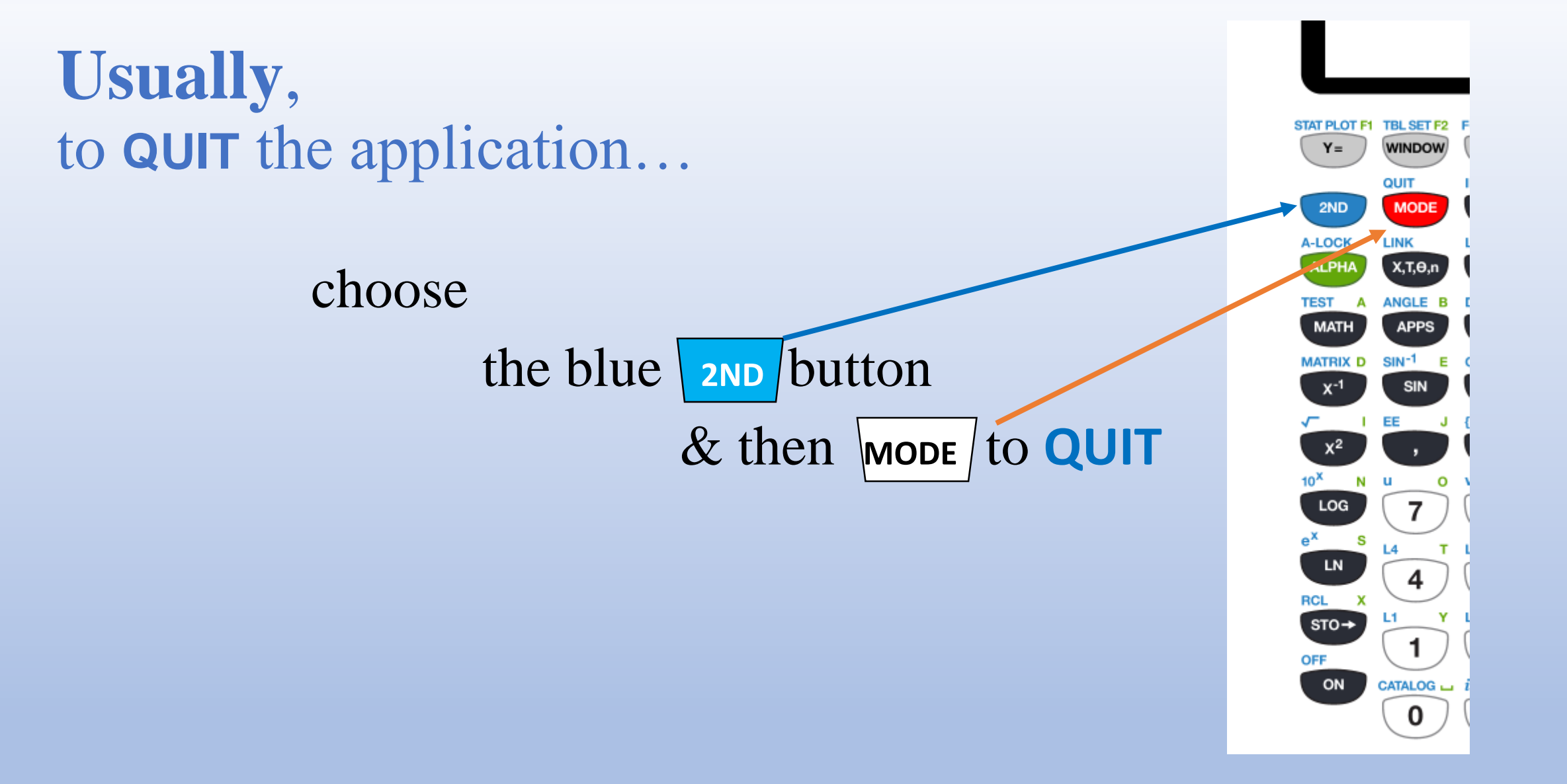

**Click to advance the slide** 

## Sometimes, to **CLEAR** the screen...

![](_page_2_Figure_1.jpeg)

**Click to advance the slide** 

![](_page_3_Figure_0.jpeg)

![](_page_4_Figure_0.jpeg)